## Инструкция по заполнению оценочной анкеты тьютора

**1.** Оценочная анкета тьютора доступна по ссылке <u>https://app-ek.hse.ru/tutor/assessment</u>, после перехода по ней Вам открывается станица с одной кнопкой **«Войти через lk.hse.ru».** 

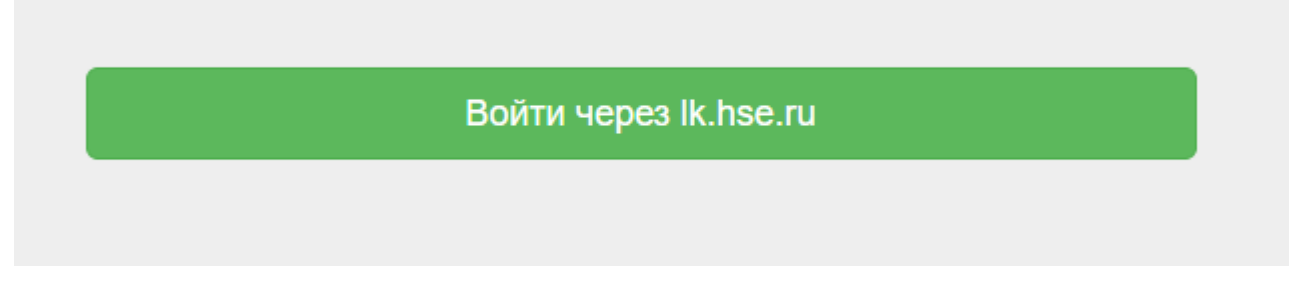

**2.** После нажатия кнопки **«Войти через lk.hse.ru»** Вам откроется стандартная форма для авторизации, на данном этапе нужно ввести свой логин и пароль от ЛК.

| Адрес электрон   | ной почты |  |
|------------------|-----------|--|
| 🗌 Оставаться в с | истеме    |  |
|                  | Далее     |  |

**3.** После авторизации Вы попадаете на страницу создания анкеты тьютора, для создания анкеты нужно нажать кнопку **«Добавить».** 

| Оценка тьютора      |              |                  |         |        |                      | × . | L G     |
|---------------------|--------------|------------------|---------|--------|----------------------|-----|---------|
| ЕК Отчет            | Анкеты прове | едения оценки ра | оты тью | тора   |                      |     |         |
| План-график тьютора | # Кампания   | Подразделение    | ΦΝΟ     | Статус | Последние обновление |     |         |
| Оценка тьютора      |              |                  |         |        |                      | A   | обавить |

**4.** После нажатия кнопки **«Добавить»** Вы попадаете на страницу создания и редактирования анкеты тьютора. На данном этапе Вам необходимо заполнить анкету. Так же Вам придет письмо-уведомление с информацией об анкете.

В работе

Анкеты проведения оценки работы тьютора Общая информация Фамилия Имя Отчество Лучшев Богдан Сергеевич Выбор подразделения Школа востоковедения факультета мировой экономики и мировой политики Общий преподавательский стаж, лет Стаж работы на текущей должности, лет о Введите целое число Введите целое число Введите целое число Данные о повышении квалификации за последние 3 года из базы данных ЦПК Ученые степени

Год получения

# Наименование

Стоит отметить, что в анкете имеются поля с автоматическим заполнением из других информационных систем. А именно:

Подтверждающий документ

- Данные о повышении квалификации за последние 3 года из базы данных ЦПК;
- Результат прохождения теста на знание учебных регламентов (показывается лучший результат по трем попыткам);
- Данные о наличии отчетов о повышении квалификации за последние 3 года получены из базы данных Центра повышения квалификации НИУ ВШЭ;
- Среднее значение рейтинга по СОП за 4 модуль 2019/2020 учебного года, и 1-3 модули 2020/2021 учебного года, доля оценок 4 и 5 по результатам СОП;

В случаях наличия несовпадений или ошибок в пунктах с автоматическим заполнением просьба обращаться в тех.поддержку.

 После заполнения всех нужных пунктов, в самом низу анкеты необходимо выразить свое согласие на обработку персональных. А также нажать кнопку «Сохранить».
Стоит отметить, если закрыть анкету без нажатия кнопки «Сохранить», то внесенные данные не сохранятся.

Б соответствии с Федеральным законом от 27.07.2006 № 152-ФЗ «О персональных данных», подтверждаю, что я вправе предоставлять персональные данные, внесенные в анкету. Я уведомлен, что Национальный исследовательский университет «Высшая школа экономики», место нахождения: г. Москва, ул. Мясницкая, д. 20, будет обрабатывать мои персональные данные, указанные мною в анкете и становящиеся известными НИУ ВШЭ.

| Сохранить | _   |     |       |   |
|-----------|-----|-----|-------|---|
| UUAUANNIB | Cov | naL |       | L |
|           |     | раг | 16111 | • |

Внесите описание и прикрепите файлы при необходимости.

6. Далее Вас перебросит на начальный экран.

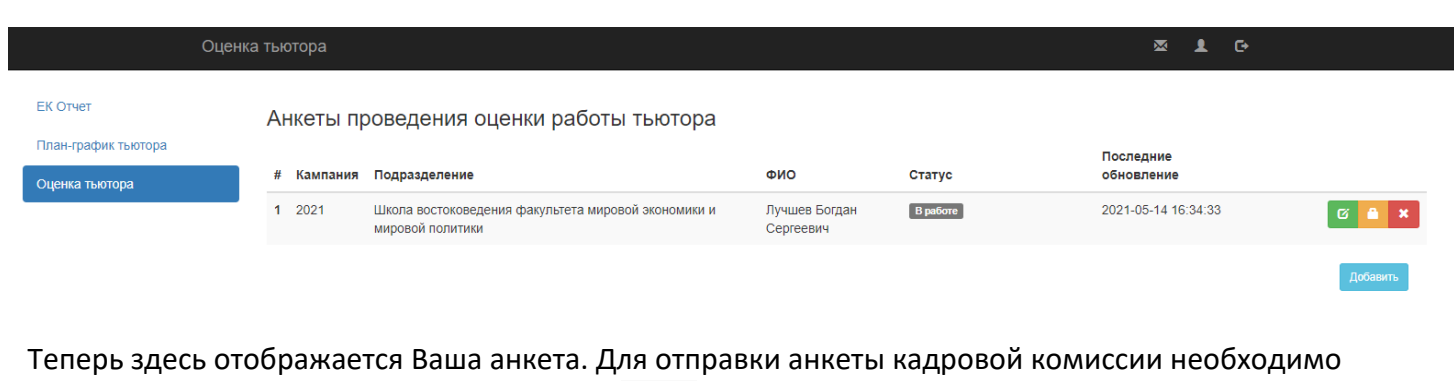

нажать на кнопку с изображением замочка

## Стоит отметить, что поле отправки анкеты на проверку её будет невозможно редактировать.

Зелёная кнопка 🛽

позволяет отредактировать анкету пред отправкой КК.

Красная кнопка

позволяет удалить анкету.

7. После отправки анкеты на рассмотрение кадровой комиссии у анкеты поменяется статус на «на проверке» информация об этом продублируется в письме, которое придет Вам на почту. После рассмотрения анкеты конкурсной комиссией Вам на почту будет направлено письмо с результатом.

## Контакты тех.поддержки

Обратится в службу технической поддержки можно двумя способами:

1. Написать обращение через специальную форму на сайте

| Оцен                | ка тьютора Справочники -                | ∞ 1 0                    |
|---------------------|-----------------------------------------|--------------------------|
| ЕК Отчет            | Анкеты проведения оценки работы тьютора | Техническая<br>поддержка |
| План-график тьютора | Of was with an a sure                   | B pa6ore -               |
| Оценка тьютора      | Оощая информация                        |                          |

## 2. Отправить письмо на почту pps@hse.ru